# Searching for & Beginning a VMware VCF Digital Learning Course

Please refer to this document for instructions on how to search for and start taking a VMware VCF Digital Learning course. In order to access your transcript in Learning@Broadcom, you must have a single sign-on account with Broadcom.

# Contents:

| 1.1 | Searching for a Digital Learning Course       | 2 |
|-----|-----------------------------------------------|---|
| 1.2 | Beginning your VMware Digital Learning Course | 2 |

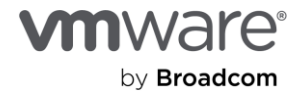

## 1.1 Searching for a Digital Learning Course

- 1. First log in to your Learning@Broadcom account, by following these instructions.
- 2. Once you've reached the Learning@Broadcom Portal, start by entering a key word into the search field, such as a VMware product name, class, or topic.

| Transcript Catalog | My Profile Reports Admin eLibrary Enablement VMw                          | are Digital Entitlement Connect     |
|--------------------|---------------------------------------------------------------------------|-------------------------------------|
|                    | ⊘ 35 Completions                                                          | What would you like to learn today? |
|                    | Your Subjects Add                                                         |                                     |
|                    | You don't have any subjects yet. Add a few to get better recommendations. | elcome to                           |
|                    | Your Language(s) 🔻                                                        | earning@Broadcom!                   |

3. You'll then be directed to a list of courses related to the key word you entered.

| Learr | ning@          | BRO            | ADCOM        |               |            |          |                |            |                   |                                                                                                    |              |          |              | Count         |
|-------|----------------|----------------|--------------|---------------|------------|----------|----------------|------------|-------------------|----------------------------------------------------------------------------------------------------|--------------|----------|--------------|---------------|
|       | and the second | and the second |              | 1. Car        | success in |          | and the second |            | an market and the | and the second second second second second second second second second second second second second second second |              |          |              | Search        |
| Home  | Transcript     | Catalog        | My Profile   | Reports       | Admin      | eLibrary | Enablement     | VMware Dig | ital Entitlement  | Connect                                                                                                    |              |          |              |               |
|       |                |                | > Learner Ho | me > Learn    | ing Search |          |                |            |                   |                                                                                                    |              |          |              |               |
|       |                |                |              |               |            |          |                | Lea        | arning            | Search                                                                                                    |              |          |              |               |
|       |                |                |              |               |            |          | Q NSX          |            |                   |                                                                                                    |              |          |              |               |
|       |                |                | litoro       |               |            |          |                |            |                   |                                                                                                    |              |          |              |               |
|       |                |                | Inters       |               | Res        | set 703  | Results        |            |                   |                                                                                                    |              |          | Ē            | vent Calendar |
|       |                | C              | OURATION     |               |            | × 🗸      | 1              |            |                   |                                                                                                    |              |          |              |               |
|       |                | т              | YPE          |               |            | ~        |                |            |                   |                                                                                                    |              |          |              |               |
|       |                | S              | UBJECT       |               |            | ~ Ň      |                |            |                   |                                                                                                    |              |          |              |               |
|       |                | P              | ROVIDER      |               |            |          | aylist         |            | Playlist          | -                                                                                                    | Playlist     |          | Playlist     |               |
|       |                |                |              |               |            | N        | SX - NSX Sec   | urity      | NSX - NSX         | Deployment                                                                                                    | NSX - NSX Mu | Iti-Site | NSX - NSX VP | N Solution    |
|       |                | L              | ANGUAGE      |               |            | ▼ 01     | Followers      |            | 0 Followers       |                                                                                                    | 0 Followers  |          | 0 Followers  |               |
|       |                | C              | SHOW ON      | LY MOBILE EN/ | ABLED      |          |                | Follow     |                   | Follow                                                                                                    |              | Follow   |              | Follow        |
|       |                |                |              |               |            |          |                |            |                   |                                                                                                    |              |          |              |               |

Please Note: The visibility of available courses is based on your access level.

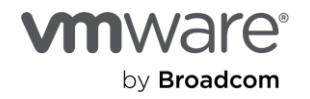

 In order to narrow down your search criteria, you can reference the filter options on the left side of the page. Please refer to the three key filters below that you'll need to adjust in order to search for a VMware VCF Digital Learning course.

#### Key Filters:

1. <u>Provider:</u>

The "Provider" filter allows you to view courses based on the Broadcom division delivering the training.

Within the VMware VCF Division, you'll have two "Provider" filtering options:

- VCF Learning: VCF Learning digital training
- VCF Learning (ILT): VCF Learning Instructor-Led courses

To search for digital learning courses, please select "VCF Learning".

| Filters                                                                | Reset | 573 Results               |       |
|------------------------------------------------------------------------|-------|---------------------------|-------|
| DURATION                                                               | ~     | VCF Learning ×            |       |
| ТҮРЕ                                                                   | ~     |                           | - BOS |
| SUBJECT                                                                | ~     |                           | ]     |
| PROVIDER<br>Application Networking and<br>Security (ANS) Learning (41) | ^     | Video<br>VMW NSX Roadmap: | L.    |
| BE - Broadcom Education (2)                                            |       | NSX Security              |       |
| Brocade Communications System<br>Inc. (11)                             | IS,   | 1 hour, 30 minutes        |       |
| Professional Services (11)                                             |       | 000                       |       |
| Software Defined Edge (SDE)<br>Learning (7)                            |       |                           | E BOS |
| Symantec - Education Services (9                                       | )     |                           | 3     |
| Tanzu Support (33)                                                     |       |                           | C     |
| VCF Learning (573)                                                     |       |                           | 14    |
| VCF Learning (ILT) (15)                                                |       |                           |       |
|                                                                        | -     | Automate NSX Manag        |       |
|                                                                        |       | 30 minutes                |       |

#### 2. Subject:

The "Subject" field allows you to filter by any VMware product. In this section, please select the product that you would like to see classes for.

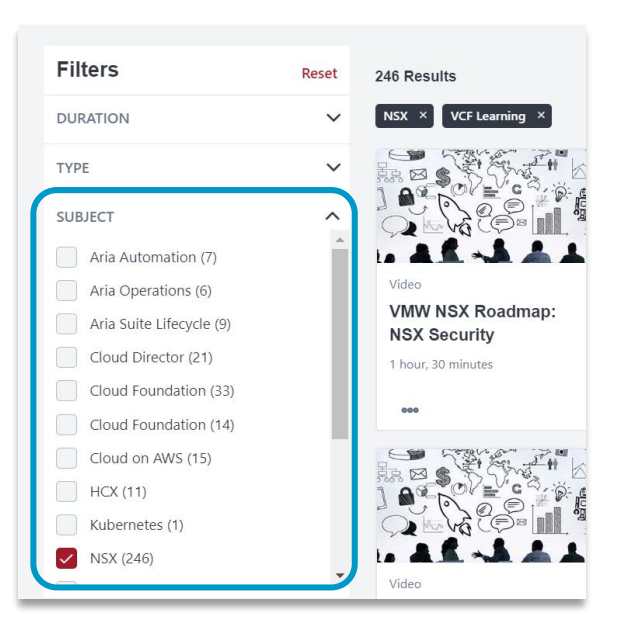

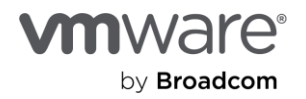

#### 3. <u>Type:</u>

The "Type" field allows you to filter by course category.

When searching for a full digital learning course, you'll typically select the "Curriculum" option, which provides a list of longer form digital training courses, but you can always reference the "Material", "Online Class", or "Video" options to search for resources or shorter form, eLearning videos.

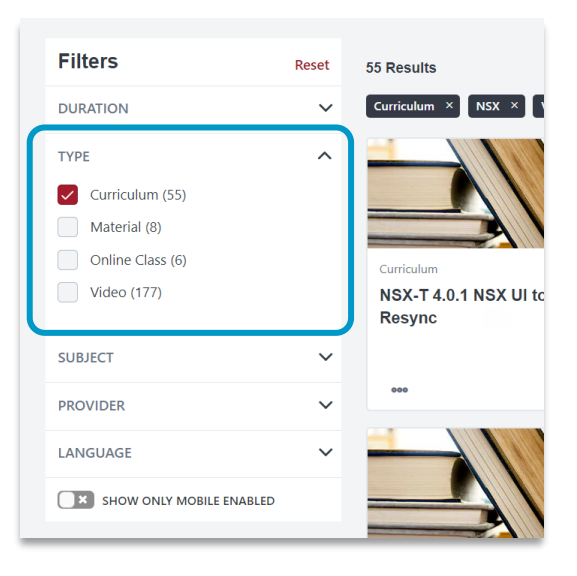

### 1.2 Beginning your Digital Learning Course

Once you've successfully narrowed down your search criteria following the instructions in <u>Section 1.1</u>, please find the course you'd like to start and follow the instructions below to begin your digital learning course.

- 1. Click the course you'd like to start, and you'll be directed to the course detail page.
- 2. Then select the "Open Curriculum" button.

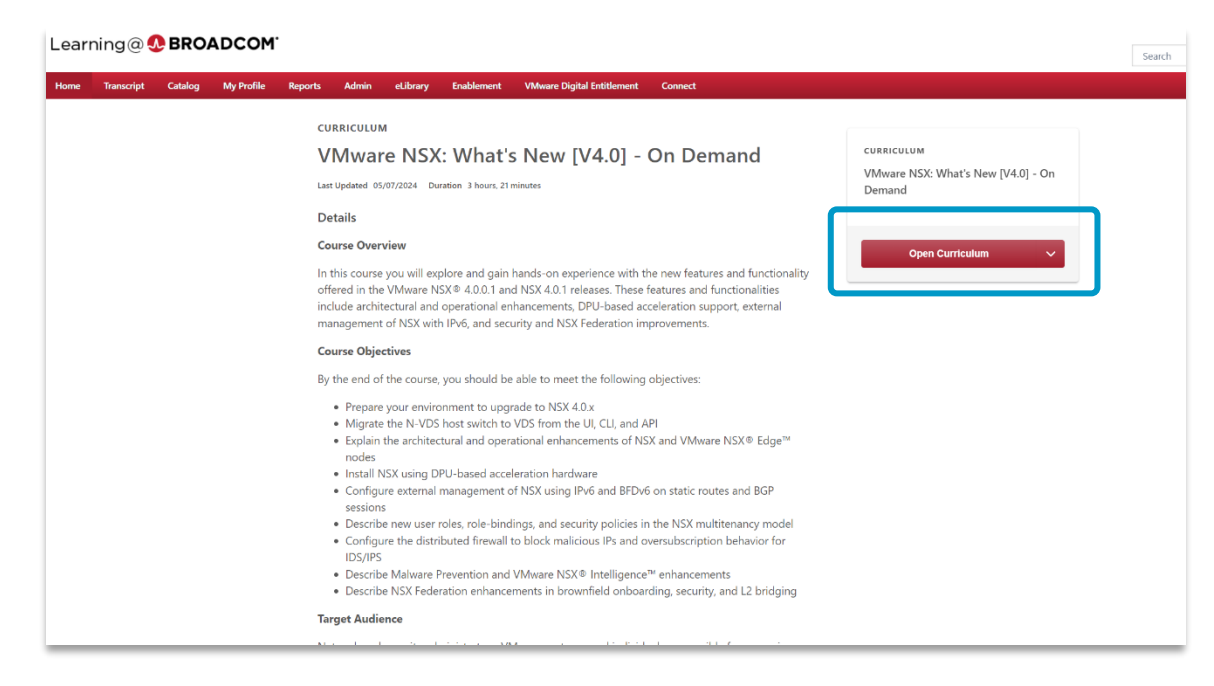

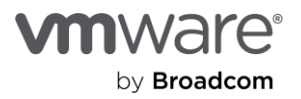

Next, click the "View Details" button. 3

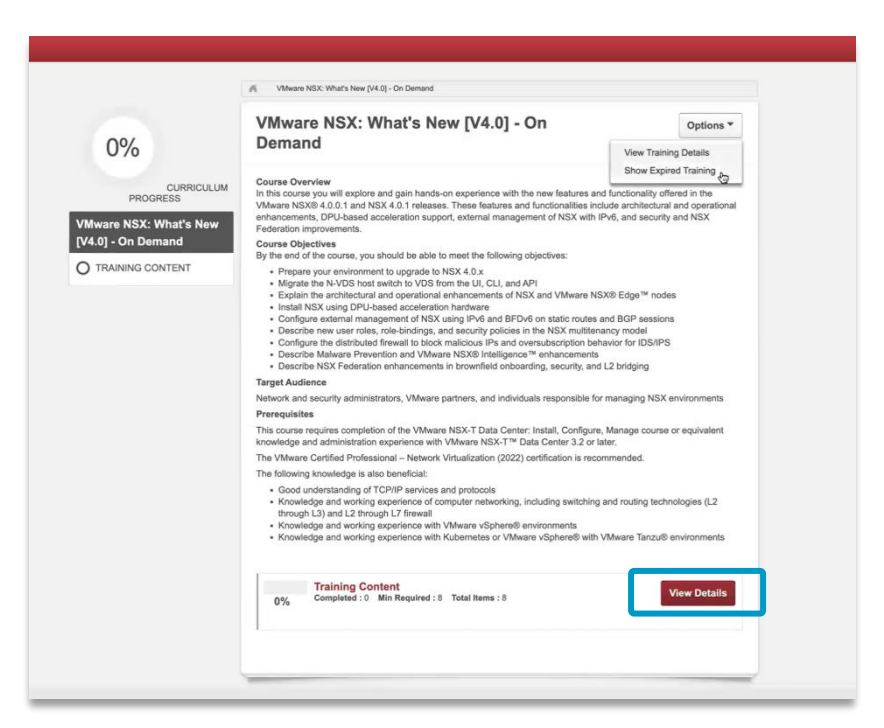

From here you can begin the training modules within this course by selecting the "Launch" button next to the 4. module you'd like to start.

| Admin | eLibrary                   | Enablement | VMware Digital Entitlement Connect                                                                                          |          |  |  |
|-------|----------------------------|------------|----------------------------------------------------------------------------------------------------|----------|--|--|
| 0%    |                            |            | Wware NSX: What's New [V4.0] - On Demand                                                                                    |          |  |  |
|       |                            | %          | VMware NSX: What's New [V4.0] - On Options - Demand                                                                         |          |  |  |
| Van   |                            | PROGRESS   | Training Content   0% Completed : 0 Min Required : 8 Total Items : 8                                                        |          |  |  |
| [V4.0 | )] - On Den<br>RAINING CON |            | Course Introduction<br>Status : Registered Due : No Due Date Training Hours : 8 min<br>Course Introduction                  | Launch 🔻 |  |  |
|       |                            |            | Infrastructure Preparation<br>Status : Registered Due : No Due Date Training Hours : 18 min<br>Infrastructure Preparation   | Launch 👻 |  |  |
|       |                            |            | Architecture and Operations<br>Status : Registered Due : No Due Date Training Hours : 49 min<br>Architecture and Operations | Launch 👻 |  |  |

If you have any additional questions, please file a support ticket via the Broadcom Support Portal for assistance.

You can refer to the Broadcom Support Portal document for further help on navigating the support portal.

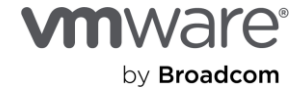

#### Copyright © 2024 Broadcom. All rights reserved.

Copyright © 2024 Production. An Hights reserved. The term "Broadcom" refers to Broadcom Inc, and/or its subsidiaries. For more information, go to www.broadcom.com. All trademarks, trade names, service marks, and logos referenced herein belong to their respective companies. Broadcom reserves the right to make changes without further notice to any products or data herein to improve reliability, function, or design. Information furnished by Broadcom is believed to be accurate and reliable. However, Broadcom does not assume any liability arising out of the application or use of this information, nor the application or use of any product cricuit described herein, neither does it convey any license under its patent rights nor the rights of others. Item No: Searching for and Beginning a VMware VCF Digital Learning course 5/24